## 10/100Mbps Direct Attached Print Server

FPS-1101

**Quick Installation Guide** 

### **Table of Centents**

| Before you start, you should prepare the following items | 3 |
|----------------------------------------------------------|---|
| Wired Network with Print Server                          | 3 |
| Hardware Installation                                    | 3 |
| Software Installation                                    | 4 |

# Before you start, you should prepare the following items:

- One Windows-based PC with print server setup CD
- One printer and it's installation CD
- One HUB and network cables

#### Wired Network with Print Server:

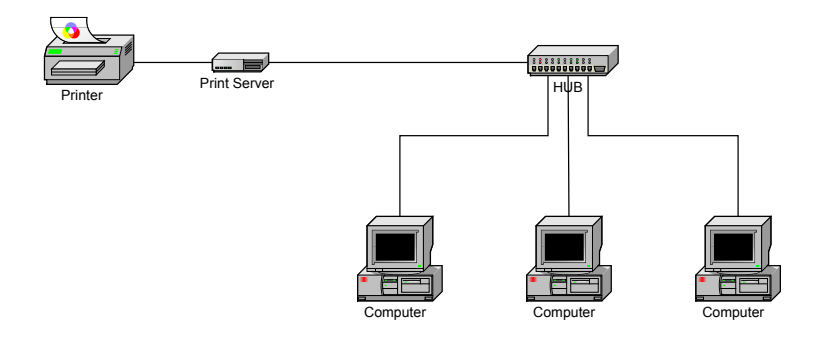

#### Hardware Installation:

- 1. Turn off the printer's power.
- 2. Connect the print server to your printer directly.
- 3. Turn the printer's power on.
- 4. Plug the AC power adapter into the power connector on the print server.
- 5. Wait 10 seconds as part of the print server's Power On Self Test (POST).

#### Software Installation:

- 1. To enable network communication with print server, your computer must have a proper IP address, e.g. 192.168.0.100
- 2. Insert the setup CD into your CD-drive to initiate the autorun program.
- 3. Click on **Setup Wizard** hyperlink to install the print server and configure the connected printer.

| H                    | Welcome to the Network<br>Print Server Setup Wizard                                                                                          |
|----------------------|----------------------------------------------------------------------------------------------------|
| Welcome              | This Wizard guides you through the installation of the Network print<br>server that is connected to the local area network on this computer. |
| elect A Print Server |                                                                                                    |
| Change Settings      | Before you proceed, make sure the print server and the printer are<br>properly connected and turned on.                                      |
| Configure Wireless   |                                                                                                    |
| Configure TCP / IP   | To continue, click Next.                                                                                                    |
| Save Settings        |                                                                                                    |
| Select a Printer     | Version 0.95.01                                                                                                    |
| Summary              |                                                                                                    |
| Complete             |                                                                                                    |
|                      |                                                                                                    |

4. Click **Next**, the wizard will discover the print server automatically.

5. From the **Select A Print Server** screen, select the print server that you want to configure and click **Next**.

| Network Print Server Setup ¥ | Vizard                                                                                                    | × |
|------------------------------|----------------------------------------------------------------------------------------------------|---|
|                              |                                                                                                    |   |
| H                            | Select A Print Server                                                                                                    |   |
| H<br>Z Welcome               | This Wizard has found the following print servers on the<br>network.<br>Select a print server that you want to set up from the list.                                           |   |
| Select A Print Server        | Detected print servers on your local network :                                                                                                    |   |
|                              | Device Name     IP Address     MAC Address     P     Stat       IEDS 1401     100 160 0 10     00.20.45.00.26.05     D1     0001000000000000000000000000000000000              |   |
| Change Settings              | PPS-1101 192.108.0.10 0013014F128138125 P1 0F1                                                                                                    |   |
| Configure Wireless           |                                                                                                    |   |
| Configure TCP / IP           |                                                                                                    |   |
| Save Settings                |                                                                                                    |   |
| Select a Printer             |                                                                                                    |   |
| Summary                      | If the print server you want to set up is not                                                                                                    |   |
| Complete                     | Note : If your print server has just been turned on, it may<br>take a few minutes for the print server to initialize before<br>it can be detected and displayed by the wizard. |   |
| ·                            | K <u>B</u> ack. <u>Next&gt;</u> Cancel                                                                                                    |   |

-

6. On the Change Settings screen, select No or Yes:

| H H                  | Change Settings                                                                                                    |
|----------------------|----------------------------------------------------------------------------------------------------|
| Welcome              | This Wizard allows the network administrator to change some basic<br>settings of the print server. If you are not the network administrator, do<br>not change settings. Wrong settings may cause the print server not to |
| elect A Print Server | function properly.                                                                                                    |
| Change Settings      |                                                                                                    |
| Configure Wireless   | Yes, I want to change settings.                                                                                                    |
| Configure TCP / IP   | Password :                                                                                                    |
| Pouro Cottingo       | No, I don't want to change settings.                                                                                                    |
| Jave Jettings        |                                                                                                    |
| Select a Printer     |                                                                                                    |
| Summary              | -                                                                                                    |
| Complete             | Network print server has no default password. You are configuring a<br>wireless print server and it's now operating in Diagnostic mode, you<br>don't need to enter the password.                                         |

Click **No** if you want the print server to keep using the default IP address and keep the default settings, and then click **Next**.

- IP address: 192.168.0.10
- Subnet Mask: 255.255.255.0

Click **Yes** if you want change IP address to the print server, and then click **Next**.

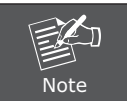

The IP address of print server must be within the same subnet as your network adapter.

7. On the **Select A Printer** screen, select an already configured printer from the list, click **Next** and then **Finish** to complete the installation.

or

Select **Add New Printer** if the print server is connected to a printer that hasn't been installed before and does not appear in the list.

|                      | Select A Printer                                                                                                    |                                                                    |
|----------------------|----------------------------------------------------------------------------------------------------|--------------------------------------------------------------------|
| Welcome              | The Wizard now helps you set up the print<br>print server. You can either select a printe<br>installed on this computer or add a new p | ter that is connected to the<br>r that has already been<br>rinter. |
| elect A Print Server | Select a printer from the following list                                                                                               | Add New Printer                                                    |
| Change Settings      | Printer Name                                                                                                    | Port                                                               |
| Configure Wireless   | Samsung ML-1750 Series<br>Canon S200SP                                                                                                 | LPT:PS5CD1-1<br>FILE:                                              |
| Configure TCP / IP   | Canon MP730 Printer<br>Canon MP730 FAX                                                                                                 | USB001<br>USB(Canon MP730                                          |
| Save Settings        |                                                                                                    |                                                                    |
| Select a Printer     |                                                                                                    |                                                                    |
| Summary              |                                                                                                    |                                                                    |
| Complete             | To add a new printer, you need a printer the driver file that you've downloaded from                                                   | installation CD/diskette or<br>m the Internet.                     |
|                      |                                                                                                    |                                                                    |

-

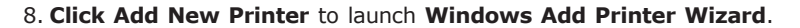

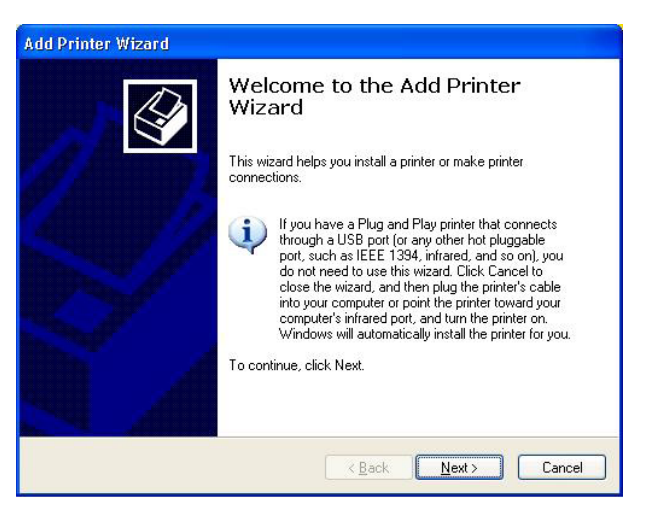

9. Click Next and select Local Printer, make sure the Automatically detect and install my Plug and Play printer check box is NOT checked. Then click Next.

| Add Printer Wizard                                                                                  |
|----------------------------------------------------------------------------------------------------|
| Local or Network Printer<br>The wizard needs to know which type of printer to set up.               |
| Select the option that describes the printer you want to use:                                       |
| Local printer attached to this computer                                                             |
| Automatically detect and install my Plug and Play printer                                           |
| O A network printer, or a printer attached to another computer                                      |
| To set up a network printer that is not attached to a print server, use the "Local printer" option. |
| < <u>B</u> ack <u>N</u> ext > Cancel                                                                |

10. Make sure the **Use the following port** radio-button is clicked and select **LPT1:** (Recommended Printer Port) from the pull-down list. Then click Next.

| Add Printer Wizard                                                                                                    |
|----------------------------------------------------------------------------------------------------|
| Select a Printer Port<br>Computers communicate with printers through ports.                                                                  |
| Select the port you want your printer to use. If the port is not listed, you can create a<br>new port.                                       |
| ⊙ Use the following port: LPT1: (Recommended Printer Port)                                                                                   |
| Note: Most computers use the LPT1: port to communicate with a local printer.<br>The connector for this port should look something like this: |
|                                                                                                    |
| O Create a new port:                                                                                                    |
| Type of port:                                                                                                    |
| < <u>B</u> ack <u>N</u> ext Cancel                                                                                                    |

11. Select **Manufacturer** and **Printer** from the lists of printer's driver. Then click **Next**.

| The manufacturer a                                        | are<br>and model determine which printer software to use.                                                                                                    | Y                 |
|-----------------------------------------------------------|----------------------------------------------------------------------------------------------------|-------------------|
| Select the manuf<br>disk, click Have<br>compatible printe | lacturer and model of your printer. If your printer came with an insta<br>Disk. If your printer is not listed, consult your printer documentatior<br>r software.                                                                                                    | allation<br>h for |
| Manufacturer                                              | Printers                                                                                                    |                   |
| Gestetner<br>Hewlett-Packard<br>HP<br>IBM<br>infotec      | Alter and HP-GL/2 Plotter Alter Alter |                   |
|                                                           | signed. Windows Update Have D                                                                                                    | isk               |

- 12. If you already have the printer's driver installed, you will be asked whether to keep it or to replace it. Click **Next**. Supply a name for the printer and choose whether you want to make it your default printer. Then click **Next**.
- 13. Then, choose whether you want to share the printer with other network users, print a test page (please select **No.**), etc. Select the appropriate radio-button and click **Next** and **Finish**.
- 14. In the setup wizard, finish the installation by highlighting the installed printer in the **Select a Printer** list and click **Next -> Finish**.

| H III                                                     | Select A Printer                                                                                                    |                                                                    |
|-----------------------------------------------------------|----------------------------------------------------------------------------------------------------|--------------------------------------------------------------------|
| Welcome                                                   | The Wizard now helps you set up the prin<br>print server. You can either select a printe<br>installed on this computer or add a new p | ter that is connected to the<br>r that has already been<br>rinter. |
| elect A Print Server                                      | Select a printer from the following list                                                                                              | Add New Printer                                                    |
| Change Settings                                           | Printer Name                                                                                                    | Port                                                               |
| Configure Wireless<br>Configure TCP / IP<br>Save Settings | HP LaserJet 1200 Series PCL<br>Samsung ML-1750 Series<br>Canon S2005P<br>Canon MP730 Printer<br>Canon MP730 FAX                       | LPT1:<br>LPT:PS5CD1-1<br>FILE:<br>USB001<br>USB(Canon MP730        |
| Select a Printer<br>Summary<br>Complete                   | To add a new printer, you need a printer the driver file that you've downloaded fro                                                   | installation CD/diskette or<br>m the Internet.                     |

15. From Windows system, go to **start -> Printers and Faxes** and highlight your newly installed printer.

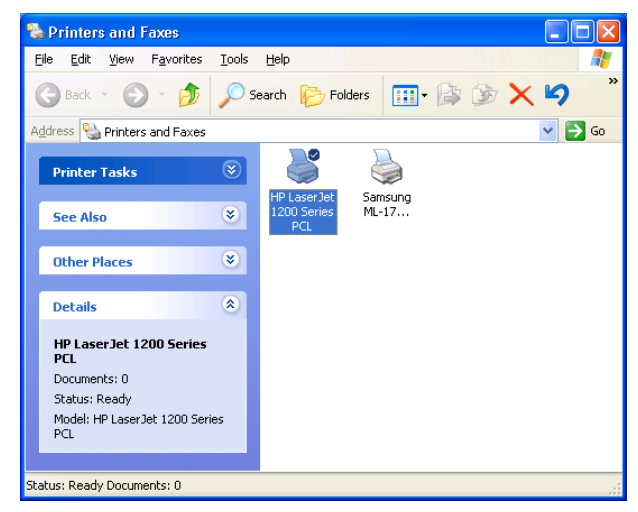

16. Right-click, select **Properties -> Ports** and verify that the print server's port appears.

| HP Lase                             | erJet 1200 Series PCL                                               | Sevice Searings             |   |
|-------------------------------------|---------------------------------------------------------------------|-----------------------------|---|
| Print to the followir checked port. | ng port(s). Documents w                                             | ill print to the first free |   |
| Port                                | Description                                                         | Printer                     | ~ |
| COM3:<br>COM4:<br>FILE:<br>USB001   | Serial Port<br>Serial Port<br>Print to File<br>Virtual printer port | . Samsung ML-1750 Series    |   |
| ✓ LPT:PS5401                        | I-1 192.168.0.10,PID:1                                              | HP LaserJet 1200 Series     | ~ |
| Add Port                            | Delete Po                                                           | rt <u>C</u> onfigure Port   |   |
| Enable bidirecti                    | onal support<br>ooling                                              |                             |   |

17. Go to **General**; click **Print Test Page** to verify the configuration.

18. Done.

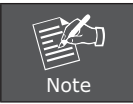

If you wish to install more print servers, start setup wizard from your Windows Start menu: **start -> All Programs -> Network Print Server -> PSWzard** and repeat the installation procedure.

All contents are subject to change without prior notice.